# アプリにデバイスを登録する前に

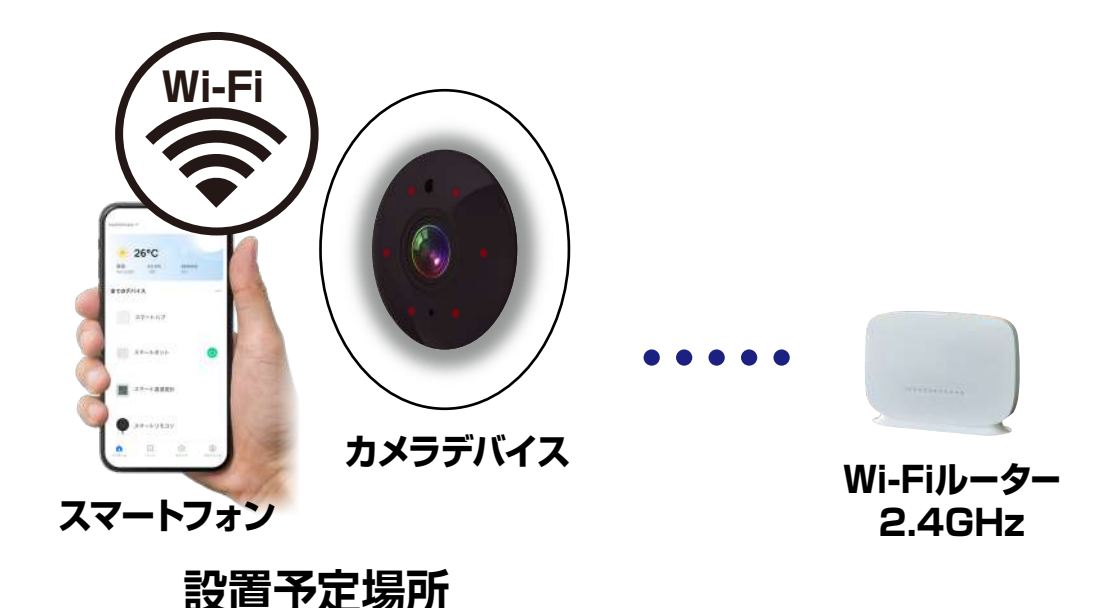

・デバイスの設置予定場所でお使いのスマートフォンが Wi-Fi接続できて、インターネットに繋がることをご確 認ください。

- ・ルーターを設置している部屋とは別の部屋や玄関、 屋外に設置する場合は電波が弱くなります。設置予 定場所でスムーズな動画再生ができない場合は中継 機などをご用意ください。
- ・スマートフォンをデバイス登録するWi-Fi(2.4GHz) ルーターに接続してください。
- ・スマートフォンのBluetoothをオンにしてください。
- ・アプリの位置情報とローカルネットワーク、マイク、通知の権限をオンにしてください。

※デバイス登録できるWi-Fiルーターのパスワード(暗号化 キー)は20桁以内です。

※デバイス登録できるWi-Fiの周波数は2.4GHzです。
※デバイス登録時にWi-Fiルーターのパスワード(暗号化キー)が必要になります。Wi-Fiルーターのパスワード(暗号化キー)はルーターの背面に印字されている場合があります。
iPhoneやAndroidの設定内から接続しているWi-Fiのパスワードをコピーする方法は本書の最終ページをご確認ください。

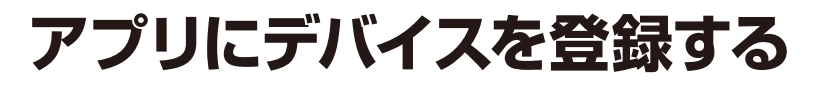

# デバイスを起動する

- ・本体の防水カバーを外し電源スイッチをONにします。
   ・サンをピンなどで5秒ほど長押しします。
- ・表示灯が点滅します。
- ※電源が入らない場合は6時間ほど本体を充電後に 再度お試しください。

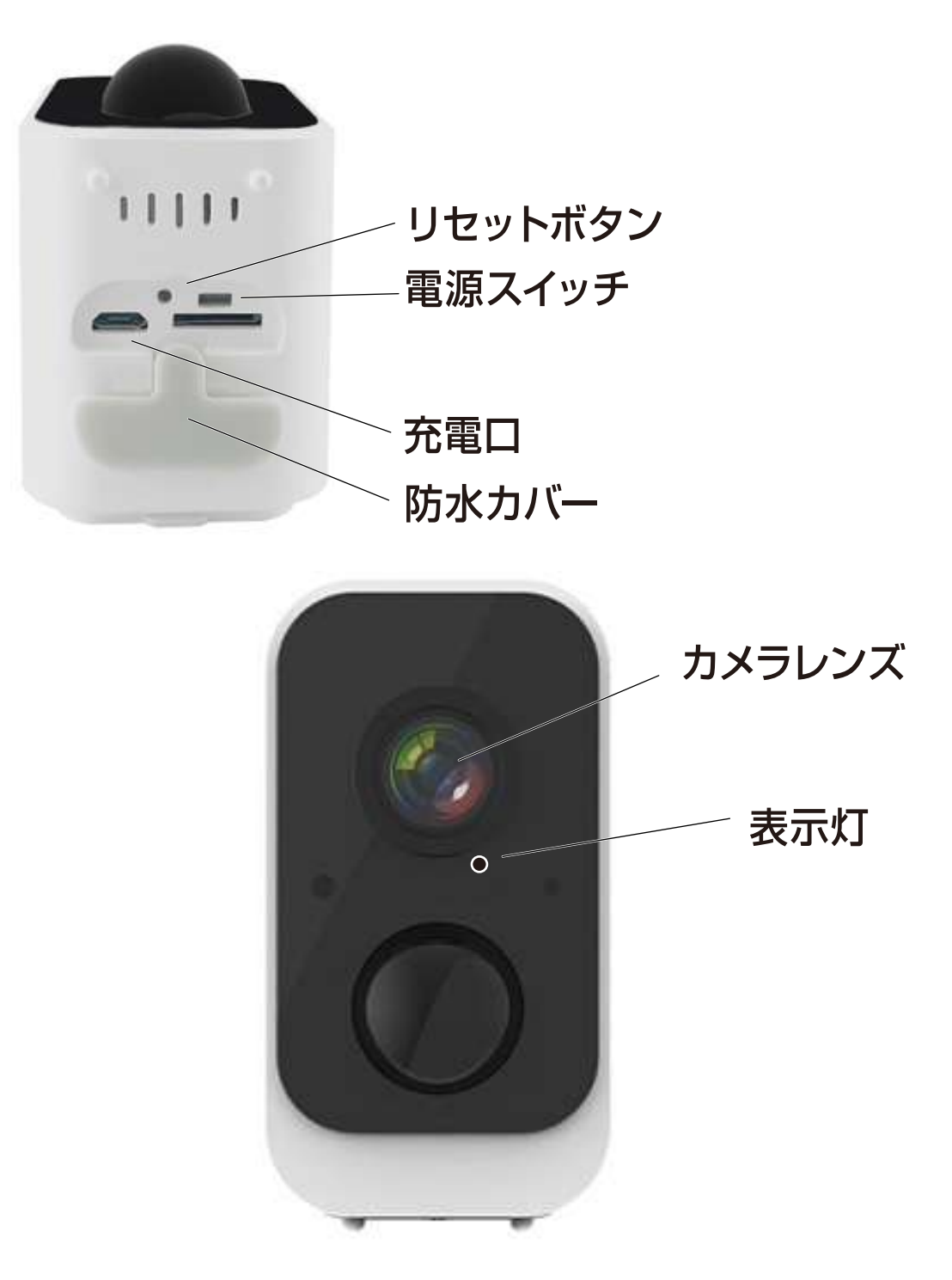

## 本体をアプリに登録

- アプリを起動しマイホーム画面内の「デバイスの追加」または右上の「+」アイコンから「デバイスを追加」を選択します。
- ②左側の製品カテゴリー内の「カメラ&ロック」 を選択します。

③「スマートカメラ (Wi-Fi)」を選択します。

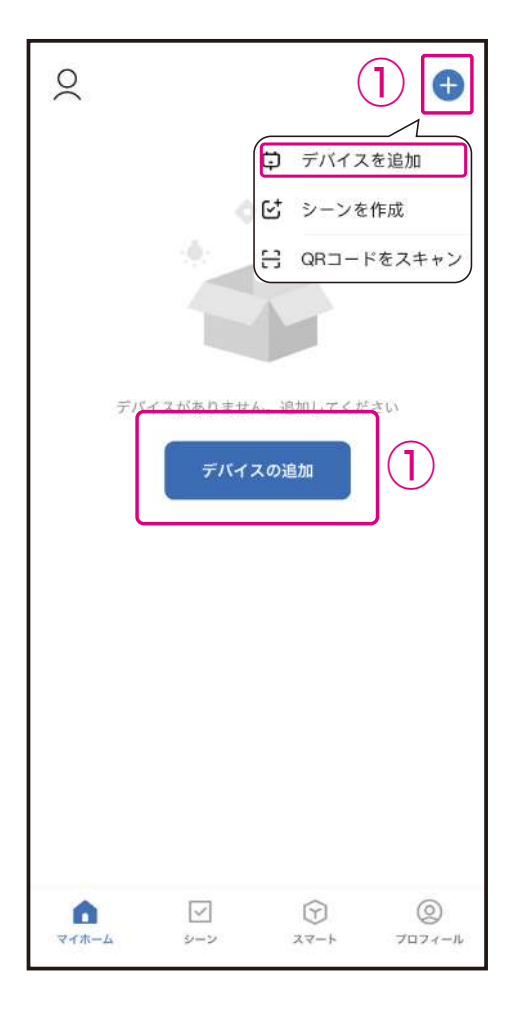

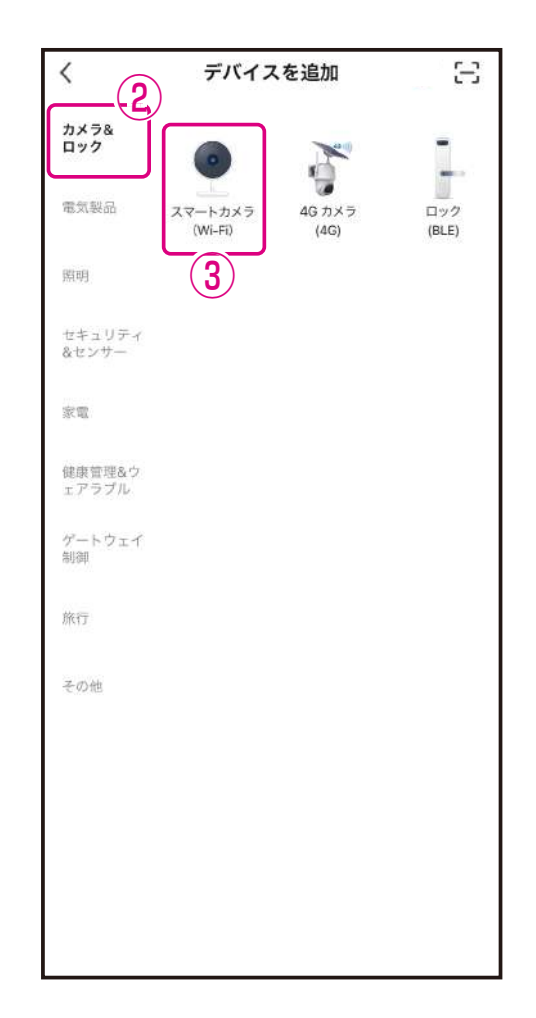

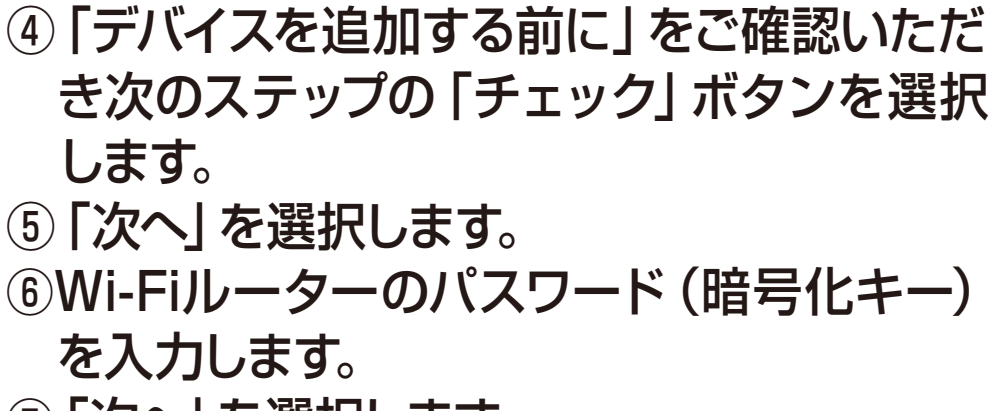

⑦「次へ」を選択します。

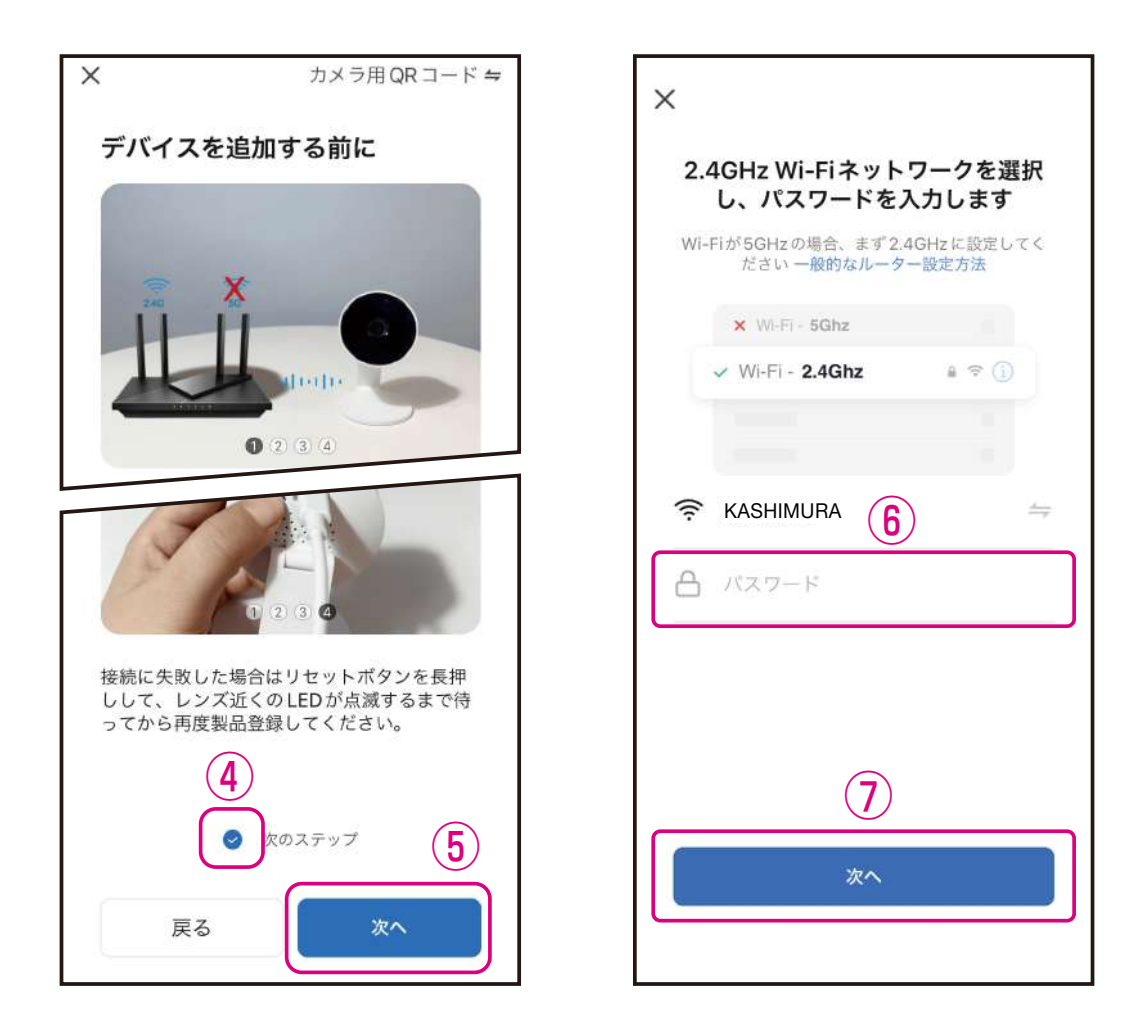

※登録できるWi-Fiルーターのパスワード(暗号化 キー)は20桁以内です。
※登録できるWi-Fiの周波数は2.4GHzです。詳細は Wi-Fiルーターの取扱説明書をご確認ください。
※Wi-Fiルーターのパスワード(暗号化キー)はルー ターの背面に印字されている場合があります。 ⑧スマートフォンに表示された2次元コードをカ メラレンズに向けてください。

- ※2次元コードはカメラレンズから15~20cm の位置で固定します。
- ③案内音が聞こえましたら「機械音/案内音が 聞こえました」を選択します。

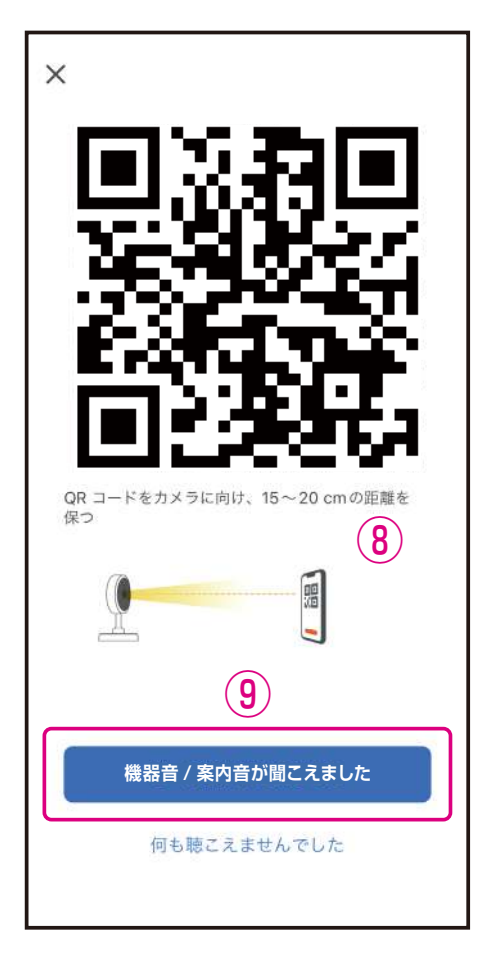

- ※本体のカメラレンズがきれいであることを確認して ください。保護フィルムが貼ってある場合は剥がし てください。
- ※屋内でのデバイス登録をおすすめします。昼間の屋外な ど周囲が明るい場所やスマートフォンの輝度が低いと 2次元コードが読み込みできない場合があります。
- ※スマートフォンは傾けたり、指で2次元コードが覆われないようにしてください。
- ※スマートフォンの輝度は最大にしてください。
- ※スマートフォンのフォントサイズを大きくしている場合は設定を変更し、2次元コードがすべてみえるようにしてください。
  - QRコードはデンソーウェーブの登録商標です。

- ⑩デバイス登録が完了するまでしばらくお待ち ください。
- デバイス登録が完了すると画面が切替わりますので「完了」を選択します。
- ■デバイス登録が完了するとマイホーム画面に 本体が追加されます。
- デバイスの接続
   デバイスの電源を入れてください。
   ()
   ()
   ()
   ()
   ()
   ()
   ()
   ()
   ()
   ()
   ()
   ()
   ()
   ()
   ()
   ()
   ()
   ()
   ()
   ()
   ()
   ()
   ()
   ()
   ()
   ()
   ()
   ()
   ()
   ()
   ()
   ()
   ()
   ()
   ()
   ()
   ()
   ()
   ()
   ()
   ()
   ()
   ()
   ()
   ()
   ()
   ()
   ()
   ()
   ()
   ()
   ()
   ()
   ()
   ()
   ()
   ()
   ()
   ()
   ()
   ()
   ()
   ()
   ()
   ()
   ()
   ()
   ()
   ()
   ()
   ()
   ()
   ()
   ()
   ()
   ()
   ()
   ()
   ()
   ()
   ()
   ()
   ()
   ()
   ()
   ()
   ()
   ()
   ()
   ()
   ()
   ()
   ()
   ()
   ()
   ()
   ()
   ()
   ()
   ()
   ()
   ()
   ()
   ()
   ()
   ()
   ()
   ()
   ()
   ()
   ()
   ()
   ()
   ()
   ()
   ()
   ()
   ()
   ()
   ()
   ()
   ()
   ()
   ()
- ※登録製品によりアイコンは異なります。

- ※完了画面に切替わらず、デバイス登録ができない 場合は製品ホームページをご確認ください。
- ※デバイスの設置場所を変えるなどして接続する Wi-Fiルーターを変更する場合や別のアカウントで 製品を登録する場合はデバイスを一度リセットして 再登録する必要があります。
- ※製品登録後は外出先からスマートフォンで映像を 確認することができますが、デバイスは常にWi-Fi ルーターに接続する必要があります。

#### ■iPhoneが接続しているWi-Fiのパスワードをコピーする

| 設定      |           |      |         |        |  |
|---------|-----------|------|---------|--------|--|
| Ł       | 機内モード     |      | 0       |        |  |
| <b></b> | Wi-Fi     | カメラ接 | 続_Wi-Fi | $\geq$ |  |
| *       | Bluetooth | 0    | オン      | >      |  |
| (ct.)   | 設定内か      | ъГW  | i-FiJ   | >      |  |
| を選択します。 |           |      |         |        |  |
|         | 通知        |      |         | >      |  |
| ()      | サウンドと触    | 覚    |         | >      |  |
| C       | 集中モード     |      |         | >      |  |
| X       | スクリーンタ    | 74   |         | >      |  |
|         |           |      |         |        |  |
| $\odot$ | 一般        |      |         | >      |  |
| 88      | コントロール    | センター |         | >      |  |

| く設定             | Wi-Fi         |            | 編集                           |
|-----------------|---------------|------------|------------------------------|
| Wi-Fi           |               |            |                              |
| 🗸 カメラ掛          | 妾続 _Wi-Fi     | <b>a</b> . | <del>?</del> (j)             |
| マイネットワー<br>接続中の | 2<br>Wi-Fi を選 | ましき        | ます。<br>                      |
| Kashin          | nura_Wi-Fi    | ۰ ۵        | <del>?</del> (j)             |
| ほかのネットワ         | 7-7           |            |                              |
| elecom          | 1             | <b>A</b>   | <ul><li><b>(</b>i)</li></ul> |
| tp-link         |               | <b>a</b>   | • (j)                        |
| buffalo         |               | <b>a</b> · | <b>≈</b> (i)                 |
| その他             | 1             |            |                              |

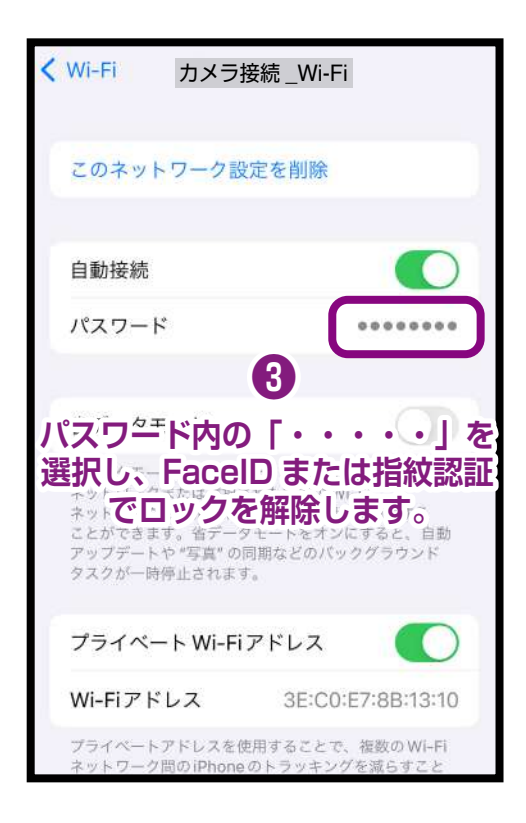

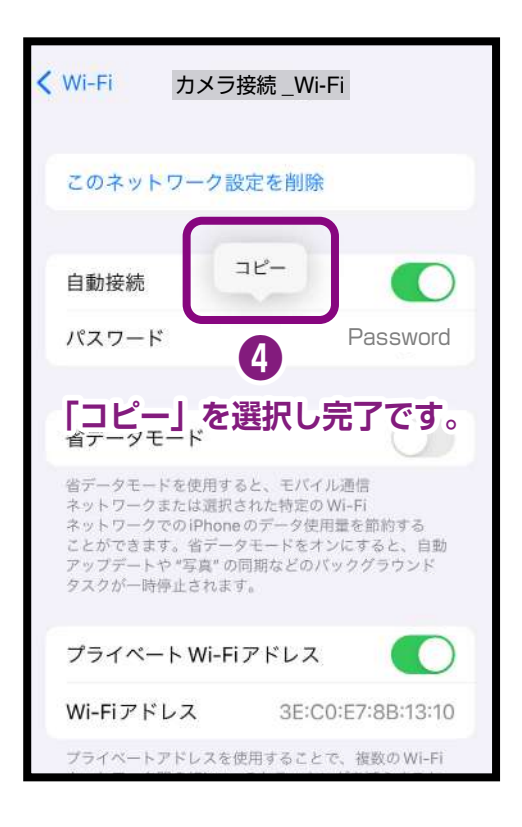

### Androidが接続しているWi-Fiのパスワードをコピーする

ー部スマートフォンは非対応の場合がありますので予めご了承ください。

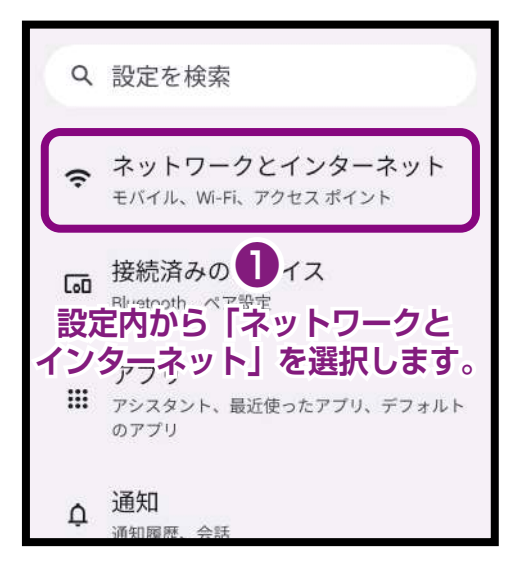

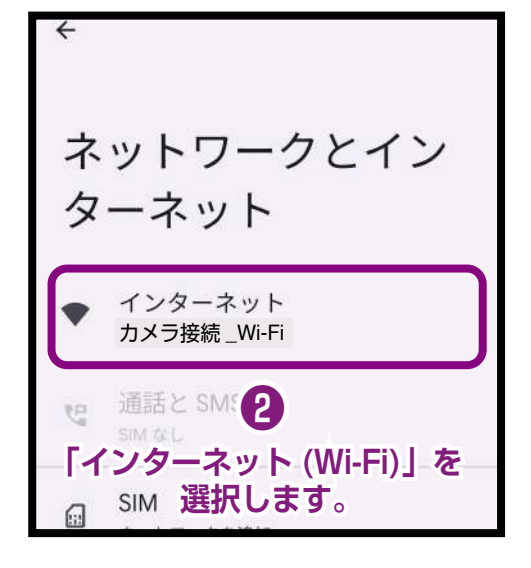

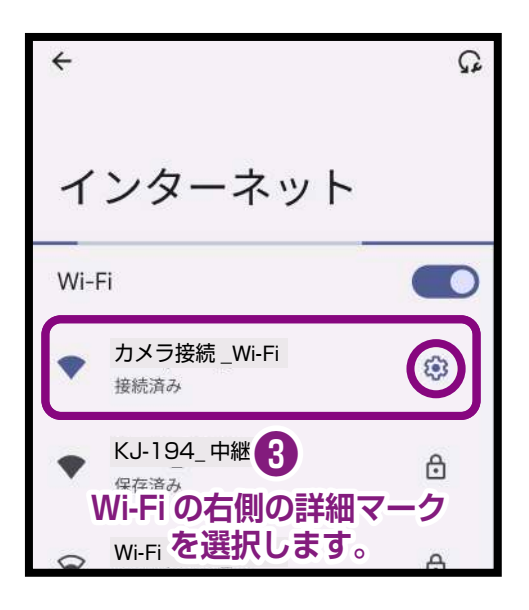

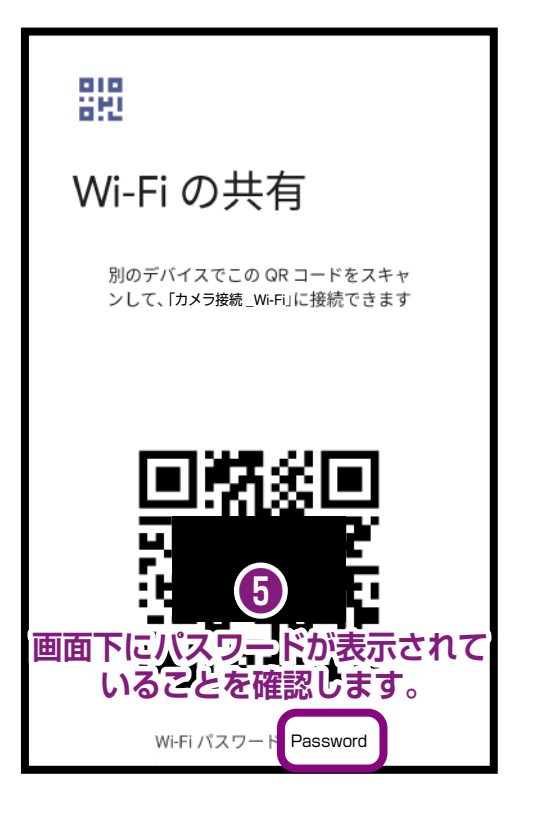

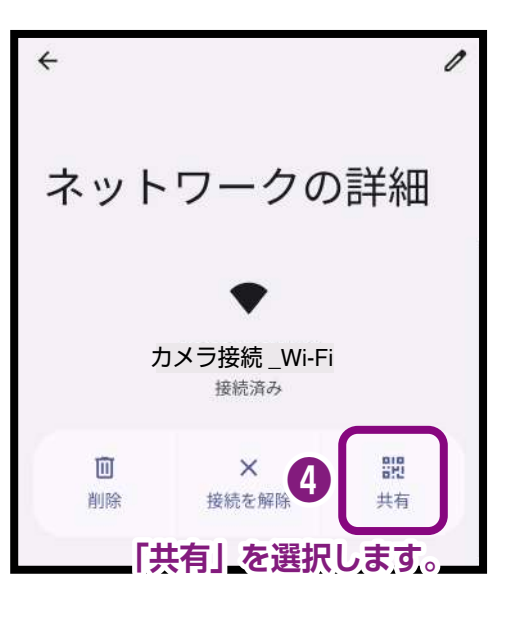

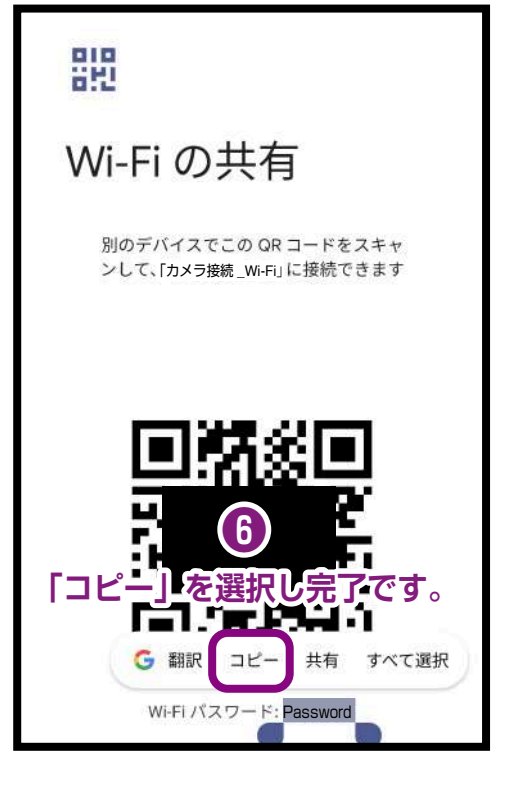